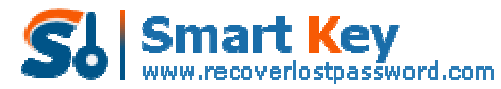

Easily Reset/recover/remove lost or forgotten passwords for Windows, PDF, Office, RAR, MSN ...

The Guide to Recover Opera Master Password in Less than a Minute

**Tips:** Below are the steps to remove the master password in the Opera web browser by using <u>Opera Master Password Recovery</u> 5.0. To see the detailed information, please refer to the "Help" document integrated in the program.

Step1: Run Opera Master Password Recovery.

| 0 Opera Master Pass | xord Recovery 5.0 - ×                                                                                                    |
|---------------------|----------------------------------------------------------------------------------------------------|
| Opera M<br>Passwor  | aster<br>d Recovery 5.0                                                                                                    |
|                     | Opera Master Password Recovery is a great Utility to remove the Master<br>Password in the Opera web browser that Opera will fill out the username and<br>password of sites that have been stored in Opera.<br>Please click "Remove" button to retrieve your passwords. |
|                     | Remove                                                                                                    |

Step2: Click on the "Remove" button.

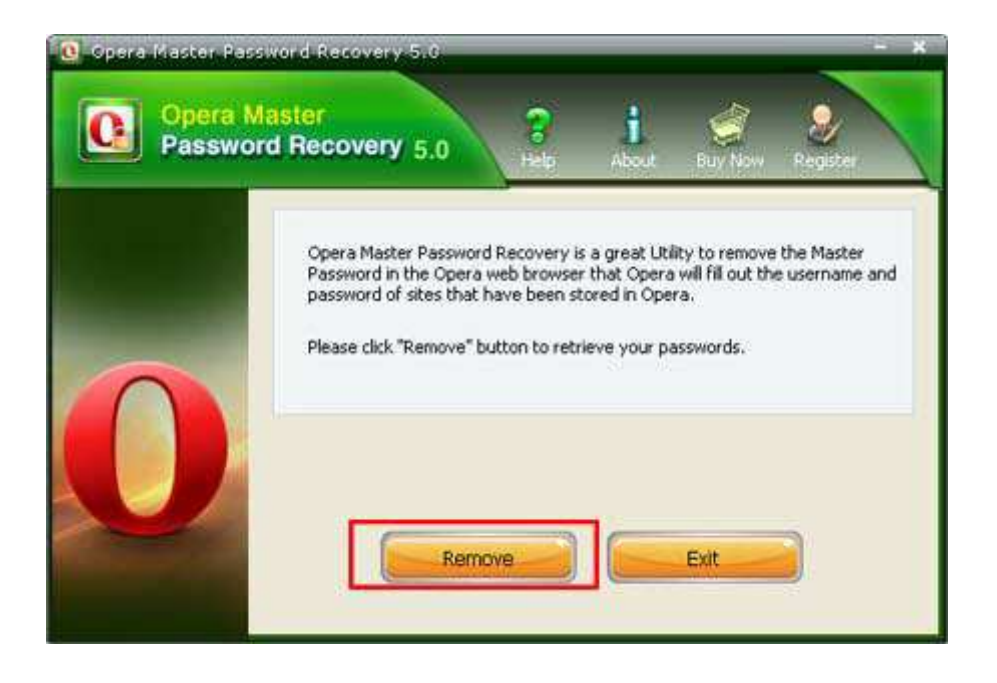

Step3: The Master Password in the Opera web browser will be removed immediately!

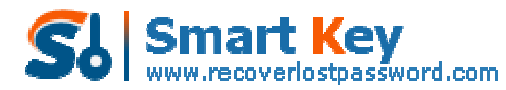

Easily Reset/recover/remove lost or forgotten passwords for Windows, PDF, Office, RAR, MSN ...

| 🧿 Opera Klaster Pa | assword Recovery 5.0                                                                                           | - *                    |
|--------------------|----------------------------------------------------------------------------------------------------|------------------------|
| Opera<br>Passwo    | Master<br>ord Recovery 5.0 Rep About Buy Now A                                                                 | 2<br>legister          |
|                    | Copera Master Password Recovery to remove the<br>fill out the us<br>removed successfully!<br>OK<br>Remove Exit | a Master<br>remame and |

Know more about Opera Master Password Recovery Guide from: http://www.recoverlostpassword.com/products/how\_to\_use\_operamasterpr.html